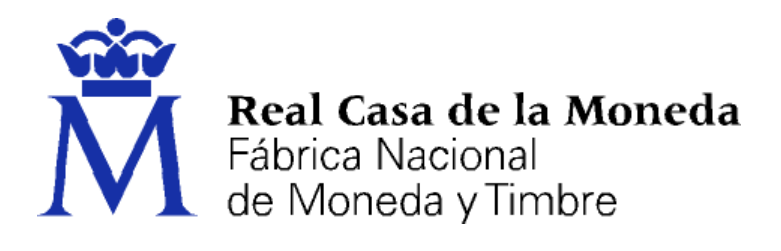

# DIRECCIÓN DE SISTEMAS DE INFORMACIÓN DEPARTAMENTO CERES

## INSTALACIÓN CERTIFICADOS RAÍZ ADMINISTRACIÓN PÚBLICA (AP)

|                | NOMBRE          | FECHA      |
|----------------|-----------------|------------|
| Elaborado por: | Soporte Técnico | 13/12/2010 |
| Revisado por:  |                 |            |
| Aprobado por:  |                 |            |

| HISTÓRICO DEL DOCUMENTO |            |                        |                 |  |
|-------------------------|------------|------------------------|-----------------|--|
| Versión                 | Fecha      | Descripción            | Autor           |  |
| 1.0                     | 13/12/2010 | Creación del documento | Soporte Técnico |  |
|                         |            |                        |                 |  |
|                         |            |                        |                 |  |

Referencia: Documento clasificado como: *Público* 

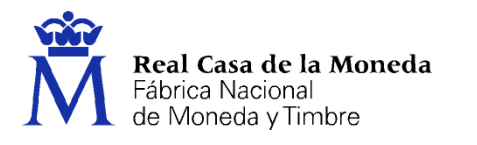

### **1. INTERNET EXPLORER**

La siguiente advertencia se produce cuando no están instalados los certificados raíz de la AP.

ERES

| 🖉 Error de certificado: Exploración bloqueada - Windows Internet Explorer                                                          |                                              | _ 6 🗙     |
|----------------------------------------------------------------------------------------------------|----------------------------------------------|-----------|
| G ( v ) https:// .gob.es/                                                                                                    | V 😽 🗙 🕒 Bing                                 | P-        |
| Archivo Edición Ver Eavoritos Herramientas Ayuda                                                                                   |                                              |           |
| 🖕 Favoritas 🔹 🔊 Sitios sugeridos 🔹 🖉 Hotmail gratuito 🖉 Galería de Web Site 🔹                                                      |                                              |           |
| Error de certificado: Exploración bloqueada                                                                                        | 🦄 🔻 🖾 👘 🖾 🌧 👻 Bágina - Seguridad - Herramier | ças + 🔞 • |
| Existe un problema con el certificado de seguridad de este sitio web.                                                              |                                              | ~         |
| El certificado de seguridad de este sitio web no fue emitido por una entidad de certificación o                                    | e confianza.                                 |           |
| Los problemas con los certificados de seguridad pueden indicar un intento de engañarle o di<br>cualquier dato enviado al servidor. | interceptar                                  |           |
| Le recomendamos que cierre esta página web y no vaya a este sitio web.                                                             |                                              |           |
| 🖉 Haga clic aquí para cerrar esta página web.                                                                                      |                                              |           |
| 😵 Vaya a este sitio web (no recomendado).                                                                                          |                                              |           |
| Más información                                                                                                    |                                              |           |
|                                                                                                    |                                              |           |
|                                                                                                    |                                              |           |
|                                                                                                    |                                              |           |
|                                                                                                    |                                              |           |
|                                                                                                    |                                              |           |
|                                                                                                    |                                              |           |
|                                                                                                    |                                              |           |
|                                                                                                    |                                              |           |
|                                                                                                    |                                              |           |
|                                                                                                    |                                              |           |
|                                                                                                    |                                              |           |
|                                                                                                    |                                              |           |
|                                                                                                    |                                              |           |
|                                                                                                    |                                              |           |
|                                                                                                    |                                              |           |
|                                                                                                    |                                              |           |
|                                                                                                    |                                              |           |
|                                                                                                    |                                              |           |
| ia.                                                                                                    |                                              | ×         |

Para evitar que aparezca este error es necesario instalar los certificados raíz de la AP. Estos certificados pueden encontrarse en la siguiente URL:

Certificado raíz de la PKI de la FNMT:

http://www.cert.fnmt.es/certs/ACRAIZFNMTRCM.crt

Certificado raíz de la PKI de la APE:

http://www.cert.fnmt.es/certs/ACADMINISTRACIONPUBLICA.crt

Los **dos** certificados se instalan de igual forma a continuación detallamos la instalación de uno de ellos.

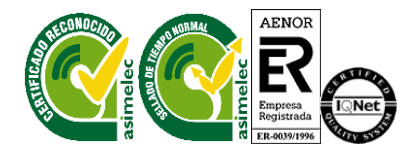

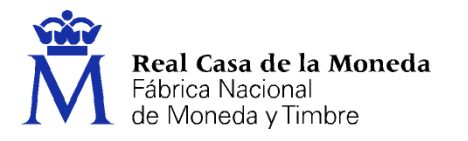

#### Instalación certificado.

Al pulsar en el enlace o bien al descargar el certificado y hacer doble clic en el certificado descargado aparecerá la siguiente pantalla con la información del certificado a instalar.

ERES

| Certificado                                                                                                    |
|----------------------------------------------------------------------------------------------------|
| General Detalles Ruta de certificación                                                                                                   |
| Información del certificado                                                                                                    |
| Este certif. está destinado a los siguientes propósitos:<br>• Todas las directivas de emisión<br>• Todas las directivas de la aplicación |
| * Para ver detalles, consulte la declaración de la entidad de ce                                                                         |
| Emitido para: AC Administración Pública                                                                                                  |
| Emitido por: AC RAIZ FNMT-RCM                                                                                                    |
| Válido desde 21/ 05/ 2010 hasta 21/ 05/ 2022                                                                                             |
| Instalar certificado Dedaración del emisor<br>Obtener más información acerca de <u>certificados</u>                                      |
| Aceptar                                                                                                    |

Pulsar en "Instalar certificado...", esto inicia el asistente de instalación de certificados.

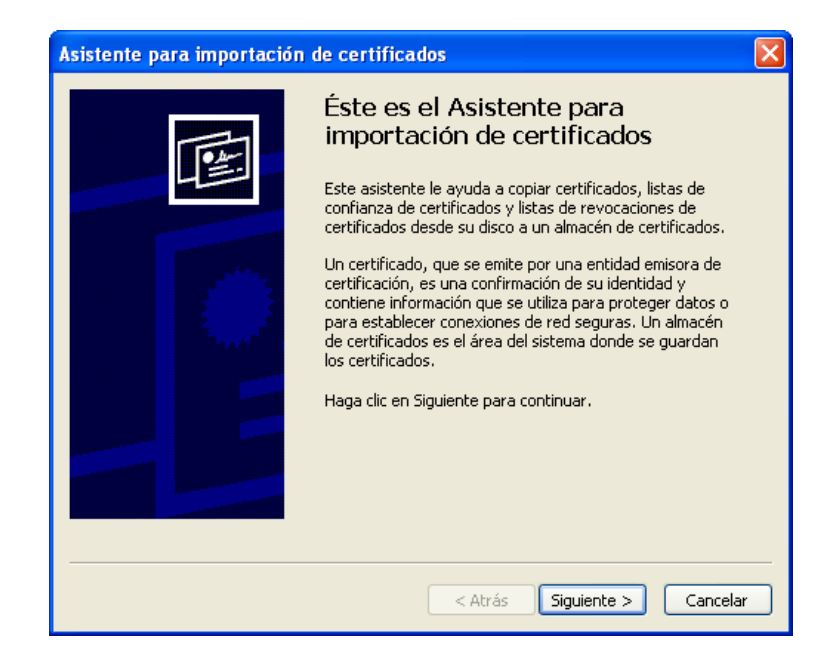

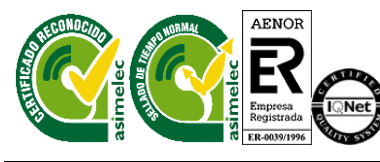

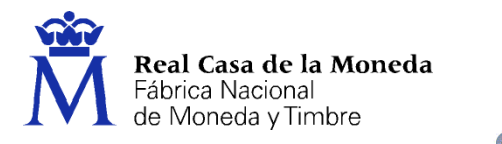

Pulsamos en "Siguiente" y nos aparecerá la pantalla que nos pregunta por la ubicación del certificado a instalar.

= ? =

| Asistente para importación de certificados 🛛 🔀                                                                                            |
|----------------------------------------------------------------------------------------------------|
| Almacén de certificados<br>Los almacenes de certificados son áreas del sistema donde se guardan los certificados.                         |
| Windows puede seleccionar automáticamente un almacén de certificados, o bien es<br>posible especificar una ubicación para el certificado. |
| ⊙ Seleccionar automáticamente el almacén de certificados en base al tipo de certificado                                                   |
| O Colocar todos los certificados en el siguiente almacén                                                                                  |
| Almacén de certificados:                                                                                                    |
| Examinar                                                                                                    |
|                                                                                                    |
|                                                                                                    |
|                                                                                                    |
|                                                                                                    |
|                                                                                                    |
| Atrás Siguiente > Cancelar                                                                                                    |

Marcamos que seleccione automáticamente el almacén de certificados y pulsamos en "Siguiente" accediendo a la pantalla de resumen de instalación del certificado. Pulsamos en finalizar y si todo el proceso se ha realizado correctamente nos avisa de éxito del mismo.

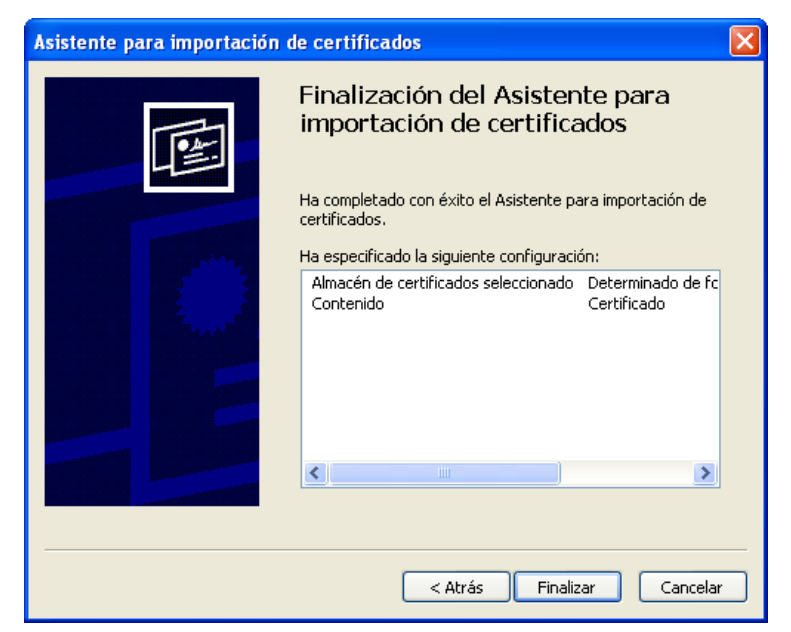

Recuerde que debe instalar los dos certificados.

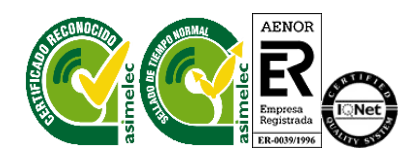

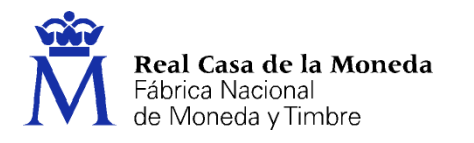

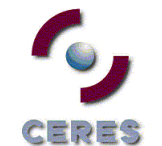

#### 2. MOZILLA FIREFOX

La siguiente advertencia se produce cuando no están instalados los certificados raíz de la AP.

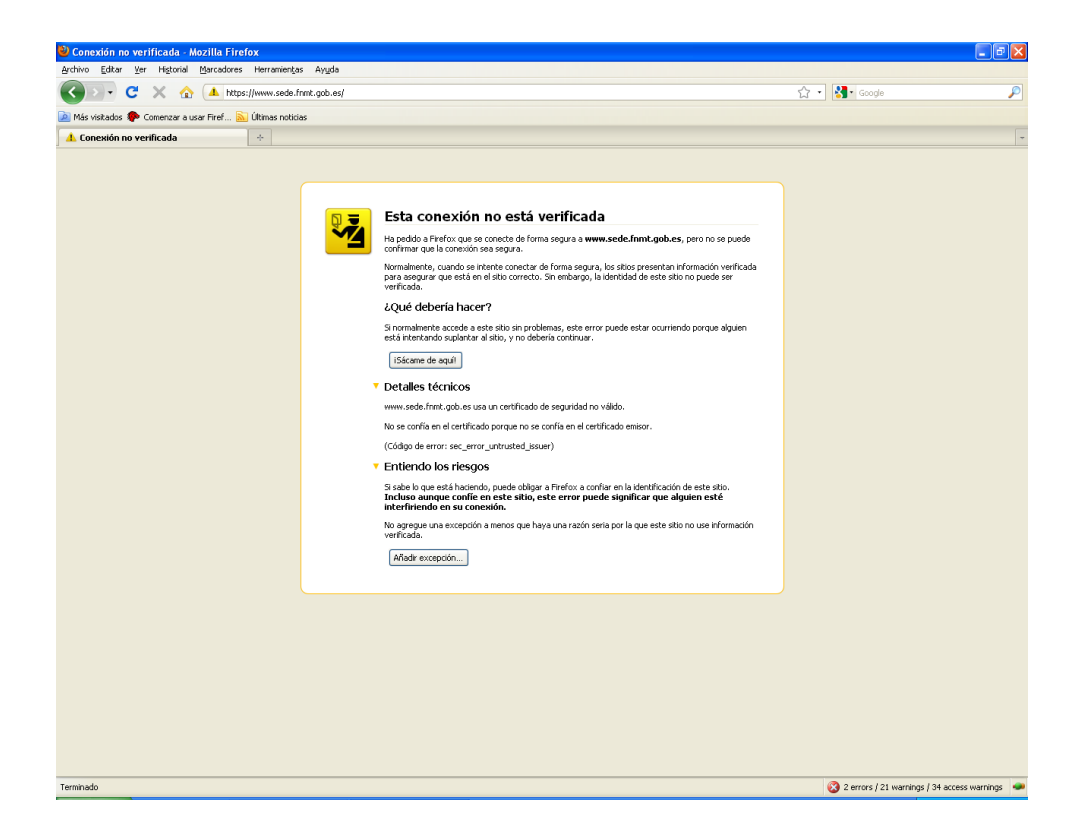

Para evitar que aparezca este error es necesario instalar los certificados raíz de la AP. Estos certificados pueden encontrarse en la siguiente URL:

Certificado raíz de la PKI de la FNMT:

http://www.cert.fnmt.es/certs/ACRAIZFNMTRCM.crt

Certificado raíz de la PKI de la AP:

http://www.cert.fnmt.es/certs/ACADMINISTRACIONPUBLICA.crt

Los **dos** certificados se instalan de igual forma a continuación detallamos la instalación de uno de ellos.

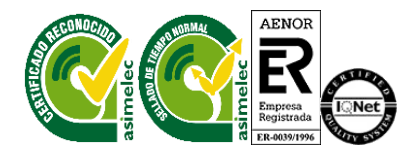

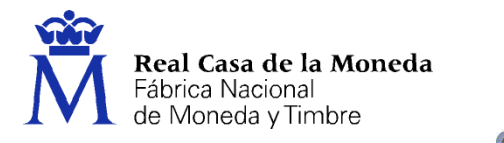

Deberá acceder a Herramientas/ Opciones/ Avanzado/ Cifrado/ Ver certificados

ERES

| Opciones   |                                                                            |                 |                 |                      |           |          | × |
|------------|----------------------------------------------------------------------------|-----------------|-----------------|----------------------|-----------|----------|---|
|            |                                                                            | 页               |                 | 90                   |           | <b>i</b> |   |
| Principal  | Pestañas                                                                   | Contenido       | Programas       | Privacidad           | Seguridad | Avanzado |   |
| General Re | d Actualizar                                                               | Cifrado         |                 |                      |           |          |   |
| - Protocol | 00                                                                         |                 |                 |                      |           |          |   |
|            | w 551 3 0                                                                  |                 |                 | Licar TIS 1.0        |           |          |   |
| 030        | 1 JJC <u>0</u> ,0                                                          |                 |                 | 03ar 115 <u>1</u> .0 |           |          |   |
| Certifica  | idos                                                                       |                 |                 |                      |           |          |   |
| Cuando     | un servidor r                                                              | equiera mi ceri | tificado person | al:                  |           |          |   |
| 🔘 Seļa     | eccionar uno                                                               | automáticamer   | nte 💿 Preg      | untar siempre        |           |          |   |
|            |                                                                            |                 |                 |                      |           |          |   |
| Ver cer    | Ver certificados Listas de revocación Validación Dispositivos de seguridad |                 |                 |                      |           |          |   |
|            |                                                                            |                 |                 |                      |           |          |   |
|            |                                                                            |                 |                 |                      |           |          |   |
|            |                                                                            |                 |                 |                      |           |          |   |
|            |                                                                            |                 |                 |                      |           |          |   |
|            |                                                                            |                 |                 |                      |           |          |   |
|            |                                                                            |                 |                 |                      |           |          | _ |
|            |                                                                            |                 |                 | Acentar              | Cancelar  | Avuda    |   |
|            |                                                                            |                 |                 |                      | Cancela   | HYDOA    |   |

Seleccione la pestaña autoridades, de ser así, pulse el botón importar.

| Administrador de certificados                                       |                          |          |  |
|---------------------------------------------------------------------|--------------------------|----------|--|
| Sus certificados Personas Servidores Autoridades Otros              |                          |          |  |
| Tiene certificados archivados que identifican a estas autoridades   | certificadoras:          |          |  |
| Nombre del certificado                                              | Dispositivo de seguridad | E.       |  |
| 🖃 (c) 2005 TÜRKTRUST Bilgi İletişim ve Bilişim Güvenliği Hizmetler. |                          | <u>~</u> |  |
| TÜRKTRUST Elektronik Sertifika Hizmet Sağlayıcısı                   | Builtin Object Token     | -        |  |
| ABA.ECOM, INC.                                                      |                          |          |  |
| ABA.ECOM Root CA                                                    | Builtin Object Token     |          |  |
| AC Camerfirma 5A CIF A82743287                                      |                          |          |  |
| Chambers of Commerce Root Builtin Object Token                      |                          |          |  |
| Global Chambersign Root Builtin Object Token                        |                          |          |  |
| AddTrust AB                                                         |                          |          |  |
| AddTrust External CA Root                                           | Builtin Object Token     |          |  |
| AddTrust Class 1 CA Root                                            | Builtin Obiect Token     | ×        |  |
| Ver Editar Importar Exportar                                        | Elimina <u>r</u>         |          |  |
|                                                                     | ſ                        | Aceptar  |  |
|                                                                     |                          |          |  |

Seleccione la ubicación del certificado raíz, "ACRAIZFNMTRCM.cer" y pulse el botón abrir.

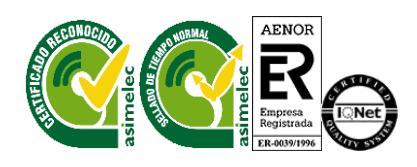

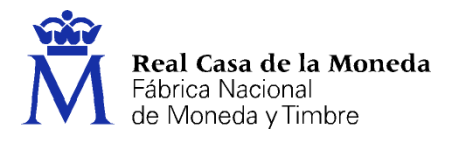

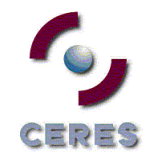

Marque las casillas correspondientes a los diferentes propósitos y pulse el botón aceptar.

| Descargando certificado 🛛 🗙                                                                                                    |
|----------------------------------------------------------------------------------------------------|
| Se le ha pedido que confíe en una nueva Autoridad Certificadora (CA).                                                                             |
| ¿Quiere confiar en "Autoridad certificadora (sin nombre)" para los siguientes propósitos?                                                         |
| Confiar en esta CA para identificar sitios web.                                                                                                   |
| 🔲 Confiar en esta CA para identificar usuarios de correo.                                                                                         |
| Confiar en esta CA para identificar desarrolladores de software.                                                                                  |
| Antes de confiar en esta CA para cualquier propósito, debe examinar el certificado, política y<br>procedimientos de la CA (si están disponibles). |
| Ver Examinar certificado de CA                                                                                                    |
| Aceptar Cancelar                                                                                                    |

Recuerde que debe instalar los dos certificados.

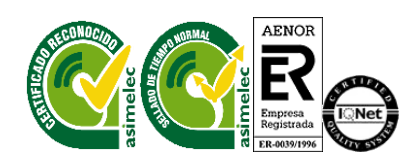